## GET STARTED WITH DRAGONFLY

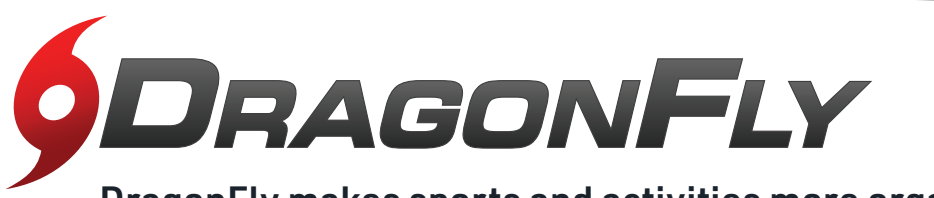

**DragonFly makes sports and activities more organized** with easy-to-use digital forms, health records and team communication tools.

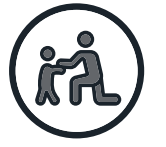

## PARENTS & STUDENTS

D Visit dragonflymax.com and click the 'Log In/Sign Up' button.

2 Click 'Sign Up for Free' then follow the prompts to create your Parent account with your own email address.

<u>Note:</u> please do not create an account with your child's name or contact information — you will get the chance to add your child soon!

- **3** Verify your account with the verification ID sent to your email address.
- Click 'Connect to your school' to select 'Parent' as your role and search for your child's school.
- After selecting your child's school, click 'Join' to request access. An administrator at your school will approve your request.
- Click 'Set up your children' and follow the prompts to add your kid(s) and fill out their participation forms.

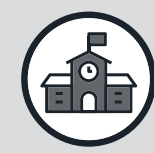

## ATHLETIC DIRECTORS, COACHES & SCHOOL ADMINISTRATORS

- O Visit dragonflymax.com and click the 'Log In/Sign Up' button.
- 2 Click 'Sign Up for Free' to create your account with your school email address.
- 3 Verify your account with the verification ID sent to your email address.
- Click the 'Get Started' button to select your role and search for your school.
- After selecting your school, click 'Join' to request access. You will see a list of administrators at your school who can approve your request. If you're the first person to request access to your school, a member of the DragonFly team will verify your role and approve your request.

**PREFER TO USE A MOBILE DEVICE?** Visit dragonflymax.com in your mobile browser and follow the steps above.

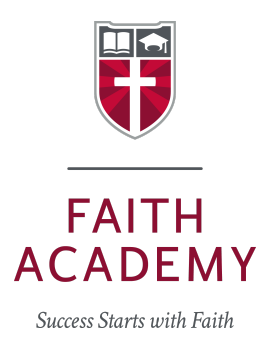

## Faith Academy Athletics

Grades 1st - 6th

Faith Academy requires that a parent of all athletes register through <u>Dragonfly</u> and complete athletic paperwork for participation in all sports.

- See the instructions included with this letter to create your Dragonfly account. <u>If you already have an account, proceed to the next step.</u>
- Sign in to your Dragonfly account. Once your child(ren) have been added, follow the prompts to complete the online participation forms.
- Complete the section "Update Medical & Demographic Info"
- Select "Get Started" for "Prep 2024-2025 Athletic Eligibility"

The following forms are required to be completed:

\*To complete each form, click "start" and "fill out electronically".

- ☐ FAITH'S PARTICIPATION PERMIT 24-25
- CONSENT FOR MEDICAL OR DENTAL CARE OF A MINOR 24-25
- GUIDELINES FOR STUDENT ATHLETES 2024-2025
- STUDENT ATHLETE MEDICAL RELEASE FORM 24-25
- PREPARTICIPATION PHYSICAL EVALUATION FORM
- PHYSICAL EXAMINATION
- CONCUSSION INFORMATION
- D PARTICIPANT AGREEMENT, CONSENT, RELEASE, AND VENUE
- STUDENT/PARENT SUDDEN CARDIAC ARREST AWARENESS FORM

All forms must be completed by parent/guardian for athletes to be eligible to participate in Faith Academy athletics.

Faith Academy School Code: P6THE9